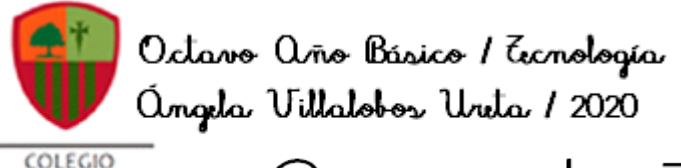

AN CARLOS

Juía de Ecnol Octavos Básicos 20 NORD 9 FINAL

# \_\_\_\_\_

# SEMANA DEL 17 AL 21 DE AGOSTO

| Nombre                                                                                                    |  | Curso |  |  |  |
|----------------------------------------------------------------------------------------------------|--|-------|--|--|--|
|                                                                                                    |  |       |  |  |  |
| Tiempo estimado de trabajoHabilidad a trabajar45 minutos aproximadamenteAbrir, editar y guardar información con un procesador de texto.                 |  |       |  |  |  |
| Objetivos de Aprendizaje:<br>Usar procesador de textos para crear, editar, dar formato, incorporar elementos de diseño, revisar y guardar un documento. |  |       |  |  |  |

## Recordemos que la clase anterior, trabajamos con todo lo aprendido en word.

Debías seguir las instrucciones y al finalizar guardar tu trabajo en el computador (no enviarlo al correo). Les ruego siempre leer más de una vez, ya que muchos se confundieron y lo enviaron al correo, siendo que aparecía que debía esperar esta clase para aprender a enviarlo en forma correcta.

#### Primero te invito a leer el siguiente instructivo y luego al final, aparecerá la actividad.

(ESTA CLASE QUE OBSERVARÁS A TRAVÉS DE IMÁGENES ES FICTICIA Y FUE CREADA SOLO PARA FINES DE EXPLICACIÓN)

## **INSTRUCTIVO PARA SUBIR TAREAS A CLASSROOM**

Lo primero de quedes hacer es UNIRTE a las clases que te han invitado tus profesores. Para esto ingresa a tu correo de alumnno/a (si aún no lo activas o tienes dudas, recuerda que te puedes comunicar con tu profesor jefe para que te oriente), busca los correos que dicen INVITACIÓN A LA CLASE y luego presiona la opción UNIRSE.

| Obs | <mark>erva:</mark>                                                                                                    |                     |   |             |     |
|-----|----------------------------------------------------------------------------------------------------|---------------------|---|-------------|-----|
|     | Invitación a la clase: "TECNOLOGÍA, MÚSICA Y ARTES 5° 6° 7° 8°" 🔉 Recibidos 🗙                                                                                                    |                     |   | 5           | 2   |
|     | <b>Angela Villalobos (Classroom)</b> <no-reply+b48965a2@classroom.google.com><br/>para mí  ≁</no-reply+b48965a2@classroom.google.com>                                                          | 11:00 (hace 1 hora) | ☆ | 🔦 Responder | r : |
|     |                                                                                                    |                     |   |             |     |
|     | Google Classroom                                                                                                    |                     |   |             |     |
|     | Hola:                                                                                                    |                     |   |             |     |
|     | Angela Villalobos ( <u>profesora.angela villalobos@gmail.com</u> ) te ha invitado a la clase<br><u>TECNOLOGÍA, MÚSICA Y ARTES 5° 6° 7° 8°</u> .                                                |                     |   |             |     |
|     | Angela Villalobos<br>TECNOLOGÍA, MÚSICA Y ARTES 5° 6° 7° 8°<br>UNIRSE                                                                                                    |                     |   |             |     |
|     | Si aceptas la invitación, tu información de contacto se compartirá con los miembros<br>de la clase y con las aplicaciones a las que den permiso para usar Classroom. <u>Más</u><br>información |                     |   |             |     |

Cuando te unas, se abrirá una nueva pestaña con la siguiente información de tu sala de clases:

| $\equiv$ | TECNOLOGÍA, MÚSICA Y ARTES |
|----------|----------------------------|
| _        | 5° 6° 7° 8°                |

2

| <b>TECNOLOG</b><br>5° 6° 7° 8°                      | ÍA, MÚSICA Y ARTES                                                                               |             |
|-----------------------------------------------------|--------------------------------------------------------------------------------------------------|-------------|
| <b>Próximas</b><br>¡Vaya! No tienes que             | Comparte algo con tu clase                                                                       |             |
| entregar tareas<br>próximamente.<br><b>Ver todo</b> | Angela Villalobos Ureta publicó nuevo material: GUÍAS DESDE LA SEMANA DEL 27 DE JULIO<br>26 jul. | *<br>*<br>* |
|                                                     | Angela Villalobos Ureta publicó nuevo material: GUÍAS DE TRABAJO<br>22 jul.                      | *           |

Trabajo en clase

Personas

Novedades

Aca tendrás tres secciones, la primera es NOVEDADES, donde se notifica todo lo que se ha compartido en esta sala de clases. TRABAJO EN CLASES, donde se encuentra ordenado el material, videos, tareas, actividades, etc., que debes realizar en la asignatura. En PERSONAS se puede visualizar tus profesores y compañeros de asignatura.

Observa como se ve la pestaña TRABAJO EN CLASES (es un ejemplo y todas las clases pueden tener nombradas de diferente formas las carpetas de sus asignaturas):

| $\equiv \begin{array}{c} {}_{5^*6^*7^*8^*} \\ \end{array}$ | Novedades                  | Trabajo en clase | Personas |                        |             |
|------------------------------------------------------------|----------------------------|------------------|----------|------------------------|-------------|
|                                                            | ව් Ver tu trabajo          | Calendario de    | Google 📘 | Carpeta de la clase en | Drive       |
| Todos los temas                                            | GUÍAS SEMANALE             | S                |          |                        | :           |
| GUIAS SEMANALES                                            | GUÍAS DESDE LA SEMANA DEL  | 27 DE JULIO      |          | Publicado: 26 jul.     | 0<br>0<br>0 |
|                                                            | GUÍAS DE TRABAJO           |                  |          | Publicado: 22 jul.     | 0<br>0<br>0 |
|                                                            | VIDEOS EXPLICAT            | IVOS             |          |                        | :           |
|                                                            | LINK DE YOUTUBE DE TECNOLO | DGÍA HASTA       |          | Publicado: 22 jul.     | 0<br>0<br>0 |

Si te das cuenta, es super amigable la plataforma.

Ahora, veremos como debes subir las actividades que se te han asignado como tareas (ahora solo veremos solo la opción de cuando se te pida subir un archivo):

Cuando tu profesor asigne alguna tarea o actividad a realizar, puede que aparezca de esta forma (en este caso se encuentra dentro de la carpeta TRABAJOS):

|                  | ව Ver tu trabajo               | •       | Calendario de Google | 🖿 Car | peta de la clase en l  | Drive       |
|------------------|--------------------------------|---------|----------------------|-------|------------------------|-------------|
| Todos los temas  | GUÍAS SEMANALES                |         |                      |       |                        | :           |
| GUÍAS SEMANALES  |                                |         |                      |       | Publicado: 26 jul      |             |
| VIDEOS EXPLICATI | GUIAS DESDE LA SEMANA DEL 27 L | E JULIC | )                    |       | Publicado: 26 jul.     | •           |
| TRABAJOS         | GUÍAS DE TRABAJO               |         |                      |       | Publicado: 22 jul.     | :           |
|                  | VIDEOS EXPLICATIV              | 'OS     |                      |       |                        | :           |
|                  | LINK DE YOUTUBE DE TECNOLOGÍ   | A HAST  | A                    |       | Publicado: 22 jul.     | •           |
|                  | TRABAJOS                       |         |                      |       |                        | :           |
|                  | AUTOBIOGRAFÍA, TRABAJO FINA    | L       |                      | Fec   | ha de entrega: 31 ago. | 0<br>0<br>0 |

Novedades

Trabajo en clase

Personas

Al ingresar a la carpeta TRABAJOS, nos aparecerán las instrucciones, apoyo de material para poder realizarlo, o lo que el profesor suba para que logres una actividad exitosa.

| TRABAJOS                                                                                                   | :                                                                |
|----------------------------------------------------------------------------------------------------|------------------------------------------------------------------|
| AUTOBIOGRAFÍA, TRABAJO FINAL                                                                               | Fecha de entrega: 31 ago.                                        |
| Publicado el 13:29<br>Luego de haber seguido las instrucciones de la guía Word 8, que tambio<br>terminada. | Tarea asignada<br>én se encuentra adjunta acá, sube tu actividad |
| BOTECNOLOGIA_GUIA<br>BOTECNOLOGIA_GUIA<br>BOTECNOLOGIA_GUIA<br>PDF                                         |                                                                  |
| Ver tarea                                                                                                  |                                                                  |

Ahora para poder subir nuestro archivo, ingresamos a VER TAREA, donde aparecerá lo siguiente:

| AUTOBIOGRAFÍA, TRABAJO F<br>Angela Villalobos • 13:29<br>100 puntos                                              | NAL     Image: Tu trabajo     Tarea asignad       Fecha de entrega: 31 ago.     + Añadir o crear |
|----------------------------------------------------------------------------------------------------|--------------------------------------------------------------------------------------------------|
| Luego de haber seguido las instrucciones de la guía Word 8, que tan<br>terminada.<br>8ºTECNOLOGIA_GUIA-WO<br>PDF | bién se encuentra adjunta acá, sube tu actividad Marcar como tarea completada                    |
| Comentarios de la clase                                                                                          | Comentarios privados          Añade un comentario priv                                           |

Acá nos da la posibilidad de realizar comentarios o dudas sobre la tarea asignada ya sean grupales o privados.

Cuando ya tengas listas tu actividad, debes hacer click en la opción AÑADIR O CREAR, donde te aparecerán las siguientes opciones:

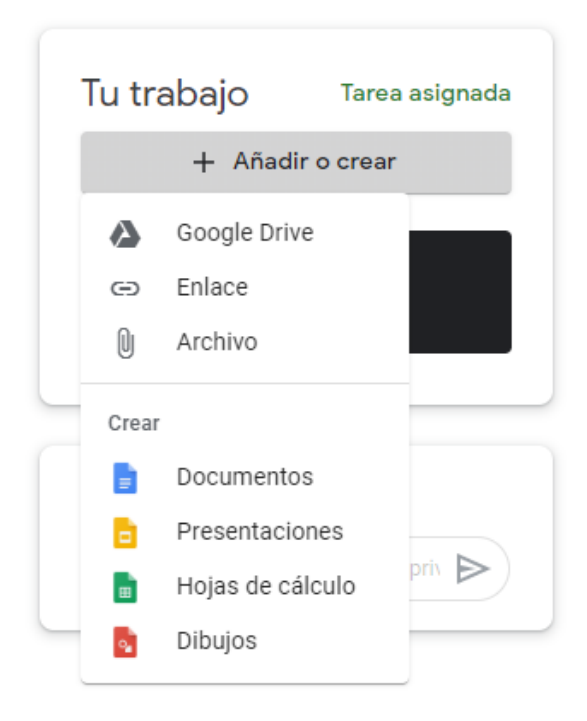

Como en este caso, vamos a subir un archivo, debemos seleccionar la opción ARCHIVO y se nos abrirá la siguiente pestaña.

| 🝐 Inserta | r archivos | con Google D | rive Q Buscar en Drive     | × |
|-----------|------------|--------------|----------------------------|---|
| RECIENTE  | SUBIR      | MI UNIDAD    | DESTACADOS                 |   |
|           |            |              |                            |   |
|           |            |              |                            |   |
|           |            |              |                            |   |
|           |            |              |                            |   |
|           |            |              | BROWSE                     |   |
|           |            |              | o arrastra aquí un archivo |   |

Luego nos posicionamos en SUBIR y luego presionamos BROWSE, donde se nos abrirá el siguiente cuadro de diálogo para poder buscar el archivo en tu computador.

| Abrir                                                                                                    | ×                                                                                                    | AF 🗙 🖪 Trabajo de clas 🗙 🛛 M Ree | cibidos - pra 🗙 📔 💁 Microsoft Wor | ×   +                                          | - 0   |
|----------------------------------------------------------------------------------------------------|----------------------------------------------------------------------------------------------------|----------------------------------|-----------------------------------|------------------------------------------------|-------|
| $\leftrightarrow$ $\rightarrow$ $\checkmark$ $\bigstar$ Escritorio $\Rightarrow$ SAN CARLOS 2020 $\Rightarrow$ $\checkmark$                                                                                                    | ව වි වි වි වි වි වි වි වි වි වි වි වි වි                                                                                                    |                                  |                                   | 2                                              | र 🔺 ( |
| Organizar 🔻 Nueva carpeta                                                                                                    | III 🕶 🔟 😯                                                                                                    |                                  |                                   |                                                |       |
| OneDrive                                                                                                    | Fecha de modifica Tipo                                                                                                    |                                  |                                   |                                                |       |
| Este equipo     Descargas     Documentos     Documentos     CLASSROOM SART     CLASSROOM SMUS     CLASSROOM STEC     CLASSROOM 6MUS     CLASSROOM 6MUS     CLASSROOM 6MUS     CLASSROOM 6TEC     CLASSROOM 6TEC     CLASSROOM 7TEC     CLASSROOM 8TEC     CLASSROOM 8TEC     CURSO LENGUAJES DIGITALES     Videos     Widows (C:)     MUSICA 6 | 14/07/2020 12:25         Carpeta de archiv           14/07/2020 12:27         Carpeta de archiv           14/07/2020 11:52 a         Carpeta de archiv           22/07/2020 02:51         Carpeta de archiv           14/07/2020 01:55         Carpeta de archiv           12/08/2020 01:25         Carpeta de archiv           12/08/2020 01:25         Carpeta de archiv           22/07/2020 08:31         Carpeta de archiv           22/07/2020 08:31         Carpeta de archiv           22/07/2020 08:31         Carpeta de archiv           02/08/2020 01:07 a         Carpeta de archiv           02/08/2020 08:06         Carpeta de archiv           02/08/2020 08:06         Carpeta de archiv | scar en Drive                    | ×<br>ir<br>Jr                     | Tarea asignada<br>o crear<br>no tarea<br>otada |       |
| Nombre de archivo:                                                                                                    | Valle//IIIIIIIIIIIIIIIIIIIIIIIIIIIIIIIIII                                                                                                    | rowse<br>Inquí un archivo        | d.                                | os<br>omentario pri                            |       |

Cuando lo hayas encontrado haces click en él y presionas ABRIR y se cargará el archivo (en la imagen se muestra cuando realiza la carga):

| 🛆 Insertar | r archivos | con Google Drive | Q Buscar en Drive |          | × |
|------------|------------|------------------|-------------------|----------|---|
| RECIENTE   | SUBIR      | MI UNIDAD DESTA  | ACADOS            |          |   |
|            |            |                  |                   |          |   |
|            |            |                  |                   |          |   |
|            |            | WORD FINAL       | 61.7K             | ×        |   |
|            |            |                  |                   | Canadar  |   |
|            |            |                  |                   | Cancelar |   |

Luego automaticamente volverá a la página anterior (VER TAREA), donde deberás observar que tu actividad fue cargada (observa la flecha, ahí se ve que el archivo ya se encuentra en la tarea asignada):

| AUTOBIOGRAFÍA, TRABAJO FINAL<br>Angela Villalobos - 13:29                               | . •                                     | Tu trabajo Tarea asignada  |
|-----------------------------------------------------------------------------------------|-----------------------------------------|----------------------------|
| 100 puntos                                                                              | Fecha de entrega: 31 ago.               | WORD FINAL ANG X           |
| Luego de haber seguido las instrucciones de la guía Word 8, que también se e terminada. | ncuentra adjunta acá, sube tu actividad | + Añadir o crear           |
| 8ºTECNOLOGIA_GUIA-WO<br>PDF                                                             |                                         | Entregar                   |
| Comentarios de la clase                                                                 | c                                       | Comentarios privados       |
| Añadir un comentario de clase                                                           |                                         | Añade un comentario prix 🕨 |

Si no debes anexar nada más, presiona ENTREGAR y saldrá un cuadro de diálogo, donde pregunta si quieres enviar tu trabajo:

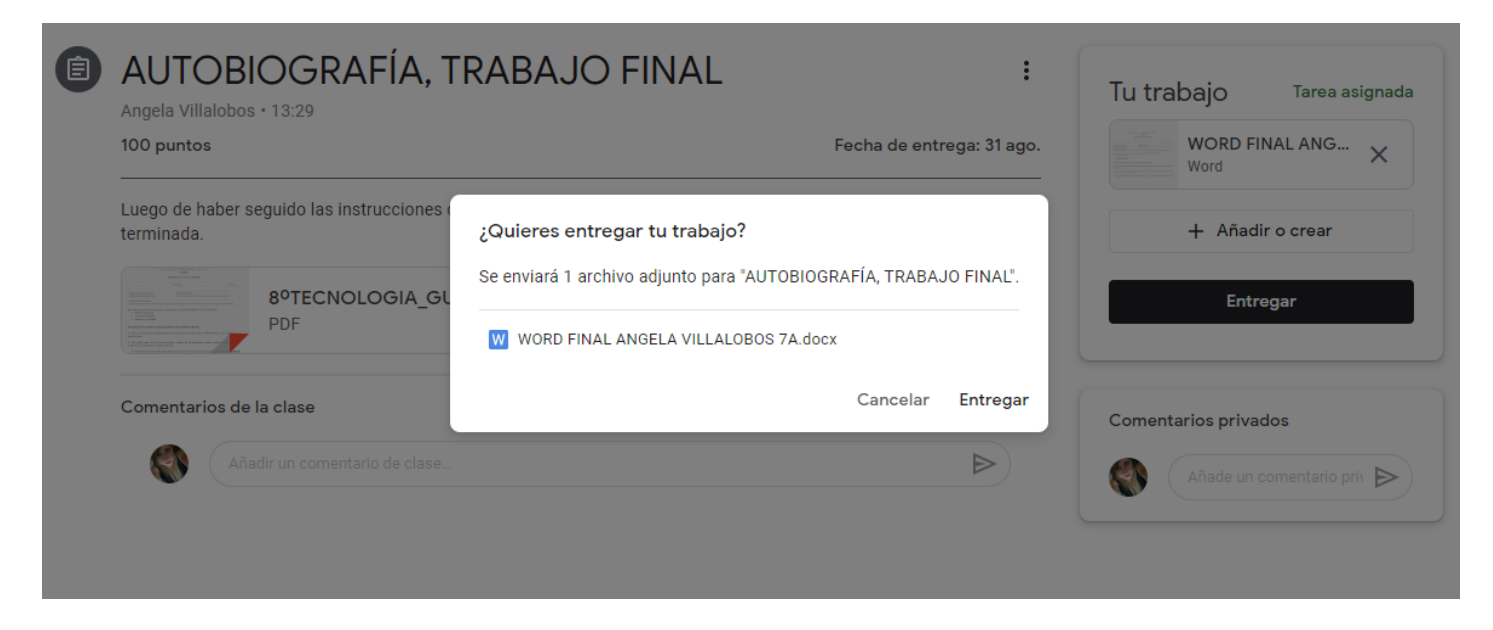

Al presionar ENTREGAR, tu trabajo, tarea, actividad será enviada a tu profesora o profesor y cambiará el nombre de TAREA ASIGNADA A TAREA ENTREGADA (observa)

| Tu trabajo Tarea asignada WORD FINAL ANC Word Añadir o crear | Tu trabajo       Tarea entregada         WORD FINAL AINOELA       Word         Anular entrega |
|--------------------------------------------------------------|-----------------------------------------------------------------------------------------------|
| Entregar                                                     | Comentarios privados                                                                          |
| Comentarios privados                                         | Añade un comentario priv 🕨                                                                    |

Además hay una pestaña en la cual aparecen todos tus trabajos o actividades que debes realizar en la plataforma Classroom (solo aparecen las de la asignatura que estás consultando). Esta se encuentra dentro de TRABAJO EN CLASES y se llama VER TU TRABAJO. En la siguiente imagen se muestra donde se encuentra:

| Î Ver tu trabajo                                                                                                    | G                                        | oogle Calendar 🛛 📋 Carpeta de Drive de la cla     |
|----------------------------------------------------------------------------------------------------|------------------------------------------|---------------------------------------------------|
| TRABAJOS                                                                                                    |                                          | :                                                 |
| AUTOBIOGRAFÍA                                                                                                    | A, TRABAJO FINAL                         | Fecha de entrega: 31 ago.                         |
| Publicado el 13:29                                                                                                    |                                          | Tarea entregada                                   |
| Luego de haber seguido las<br>terminada.                                                                                                    | instrucciones de la guía Word 8, que tam | nbién se encuentra adjunta acá, sube tu actividad |
|                                                                                                    | CNOLOGIA_GUIA                            |                                                   |
| A data based on a data based on a data based o |                                          |                                                   |

Al ingresar aparecerán de la siguiente forma tus actividades a enviar, en este caso, dice que la tarea ya fue entregada con 1 archivo adjunto y que la fecha de entrega final era el 31 de agosto.

| Ange Villalobos                   |         |               |
|-----------------------------------|---------|---------------|
| AUTOBIOGRAFÍA, TRABAJO FINAL  🔋 1 | 31 ago. | Tarea entrega |

Si te das cuenta, es muy simple trabajar en Classroom.

# ACTIVIDAD

El día lunes 17, estará asignada una tarea en la carpeta TRABAJOS en la asignatura de TECNOLOGÍA. La actividad es la que realizaste la clase anterior en la guía WORD 8, por lo que solo debes entregarla. El plazo para su entrega será el lunes 24 de agosto, hasta las 8 pm.

Para que te asegures que seguiste todas las instrucciones, anda revisando las modificaciones que se solicitaron a tu autobiografía una por una. El nombre del archivo también tiene un formato específico que debes respetar.

Recuerda que la actividad de esta semana era aprender a subir tu trabajo y enviarlo. Además todo lo visto te servirá para enviar archivos solicitados en otras asignaturas.

Cariños y espero tu actividad.

# **CLASES ONLINE A TRAVÉS DE MEET**

Te invitamos a una clase online que se realizará el día miércoles 19 de agosto. En esta clase se retroalimentará la actividad de la guía 18.

Para ingresar a la clase, debes hacerlo desde tu calendario en Gsuite:

- 1. Ingresa a tu correo institucional y, en el rincón superior derecho, presiona este
- 2. Se abrirá un menú, en él, debes presionar
- 3. Dentro de tu calendario, busca la clase a la que

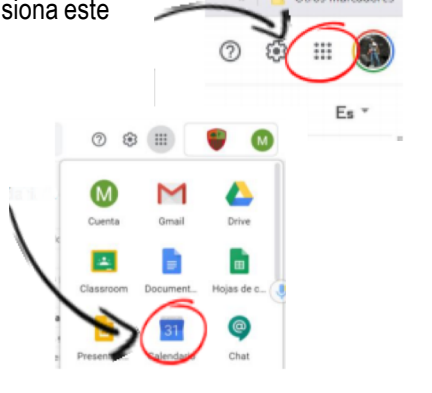

III 🕓

ícono.

"Calendario"

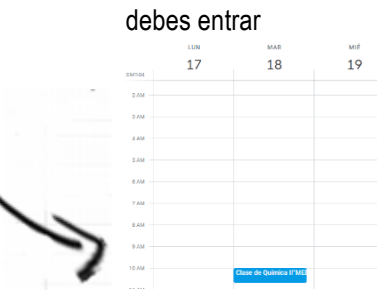

- 4. Ingresa a la clase que te corresponda. Los horarios de cada curso son los siguientes:
  - 8º BÁSICO A: 15:00hrs.
  - 8º BÁSICO B: 16:00hrs.
  - 8º BÁSICO C: 17:00hrs.

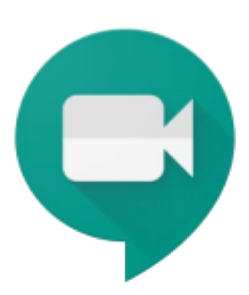